# 4.1 FEM 仿真实例——MagicT

## 4.1.1 问题描述

本例所要展示的器件如图 4-2 所示,通过查看远场图表,将介绍 Rainbow-FEM3D 模块的具体仿真流程,包括建模、求解、后处理等。

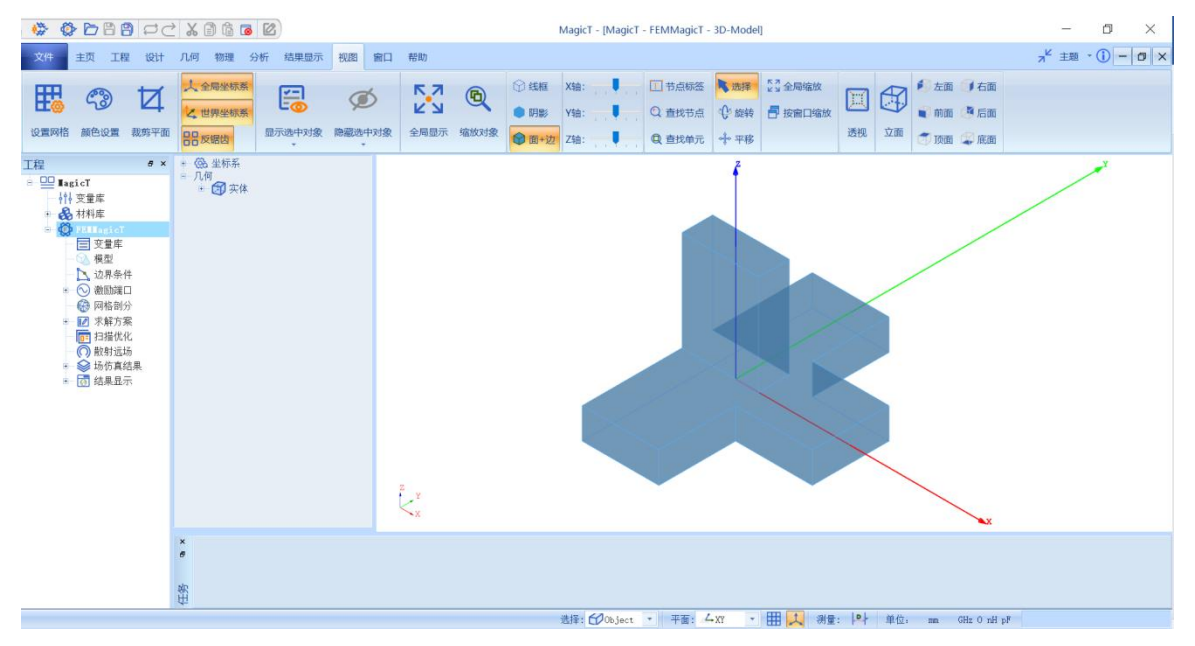

图 4-2 MagicT 模型

## 4.1.2 系统启动

#### 4.1.2.1 从开始菜单启动

点击操作系统菜单 Start→Rainbow Simulation Technologes→Rainbow Studio,在弹出的产品选择对话框中选择产品模块,如图 4-3 所示,启动 Rainbow-FEM3D 模块 。

| ♣ 产品选择 - RainbowStudio 9.0                                                                                                    | ? | ×  |
|----------------------------------------------------------------------------------------------------|---|----|
| 选择产品:<br>Rainbow Studio企业版<br>Rainbow Studio专业版<br>Rainbow Studio标准版<br>Rainbow Viewer专业版                                                                       | Ħ | 目请 |
| <ul> <li>选择功能:</li> <li>弹跳射线追踪(SBR)</li> <li>电磁导航仿真系统(ENS)</li> <li>不行真(FEM3D)</li> <li>边界元仿真(BEM3D)</li> <li>三维版图设计(Layout3D)</li> <li>三维准静态仿真(Q3D)</li> </ul> | Į | 又消 |
| □ 设置为缺省选择                                                                                                    | 面 | 畒  |

图 4-3 启动 Rainbow-FEM3D 模块

# 4.1.2.2 创建文档与设计

如图 4-4 所示选择菜单文件→新建工程→Studio 工程与 FEM(Modal)模型 来创建新的文档,其中包含一个缺省的 FEM 的设计。

| ++ 1/4     |        |          |                          |   |
|------------|--------|----------|--------------------------|---|
| ×1+<br>建工程 |        | ₩        | Studio工程                 | L |
|            |        | Ø        | Studio工程与FEM(Modal)模型    |   |
|            | C+~1+0 | ٩        | Studio工程与FEM(Terminal)模型 |   |
|            | 0011.0 | ٩        | Studio工程与FEM(Eigen)模型    |   |
| アサイギタ      |        | ٩        | Studio工程与HFSS文档          |   |
|            |        |          | EMViewer工程               |   |
|            |        | <u>6</u> | FEMAnnular.rbs           |   |
|            |        | 7        | BEMA1mond.rbs            |   |
|            |        |          |                          |   |

图 4-4 创建 FEM 文档与设计

在弹出的对话框中修改模型的名称为MagicT,如图4-5所示。

| <mark>岩</mark> Rainbo | ?   | ×    |
|-----------------------|-----|------|
| 请输入新的名称。              | :   |      |
| MagicT                |     |      |
| OK                    | Car | ncel |

图4-5 修改设计名称

点击菜单 File→Save 或者 Ctrl+S 来保存文档,将文档保存为 FEMMagicT.rbs 文件。保存后的工程树如图 4-6 所示。

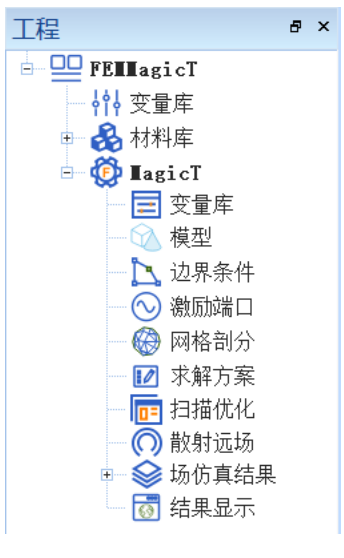

图 4-6 保存文档

- 4.1.3 创建几何模型
- 4.1.3.1 创建长方体

点击菜单**几何→长方体**创建长方体如图 4-7 所示,在模型视图窗口中进行 如图 4-8 和图 4-9 所示的操作,用鼠标操作创建长方体。

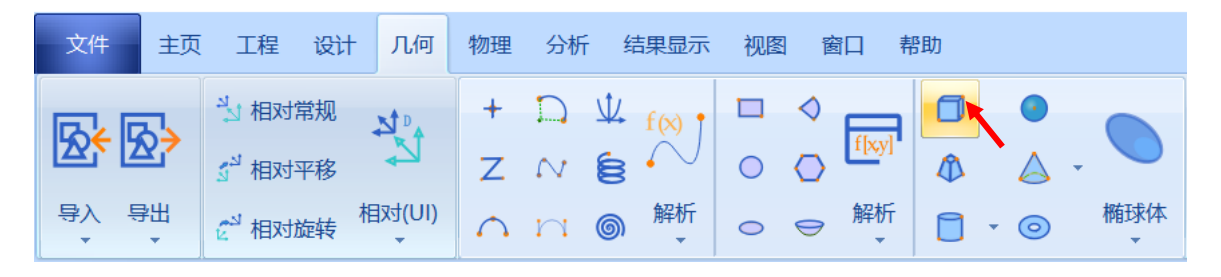

图 4-7 创建长方体

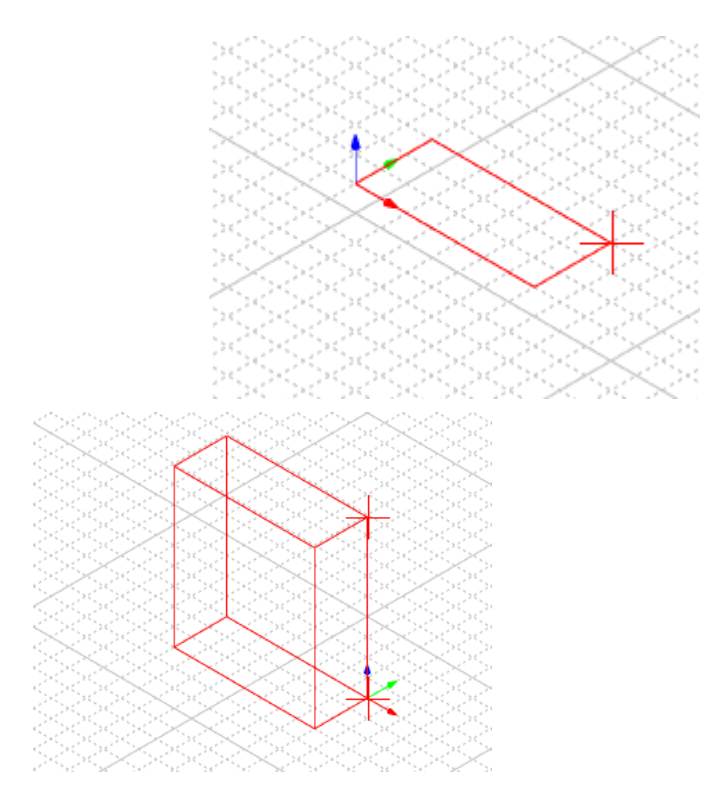

图 4-8 用鼠标拉出长方体底面

图 4-9 用鼠

标拉出长方体高度

双击创建命令 CreateBox,可以在属性修改对话框中修改长方体的属性, 根据图 4-10 所示修改长方体的参数。

| 🐻 属性 ·        | - R    | ?   | $\times$ |
|---------------|--------|-----|----------|
| 命令            | Create | Box |          |
| 坐标系<br>┌ 位置 - | Global |     | <b>•</b> |
| X -25         | 5      |     |          |
| Y -10<br>Z 0  | )      |     |          |
| 长度            | 50     |     |          |
| 宽度            | 20     |     |          |
| 高度            | 75     |     |          |
| 命令            |        |     |          |
| 取消            |        | 碵   | ril 🛛    |

图 4-10 修改长方体参数

- X: -25
- Y: -10
- Z: 0

创建完成后的几何模型如图 4-11 所示。

长度:50

宽度:20

# 高度:75

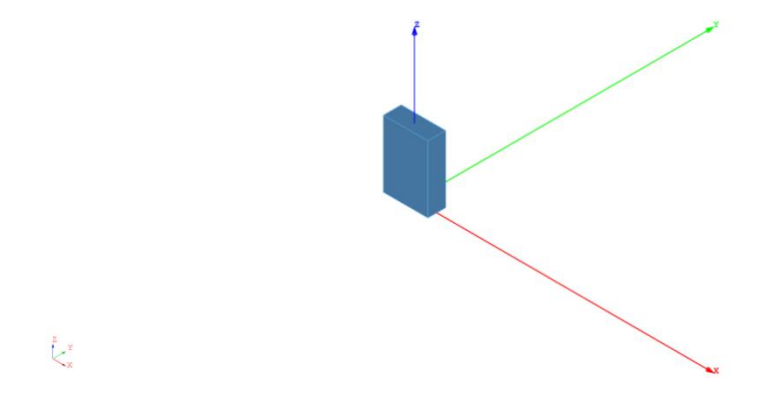

## 图 4-11 修改完成后的几何模型

## 4.1.3.2 修改长方体

选择创建好的长方体对象 Box1,在几何菜单中选择旋转复制如图 4-12 所

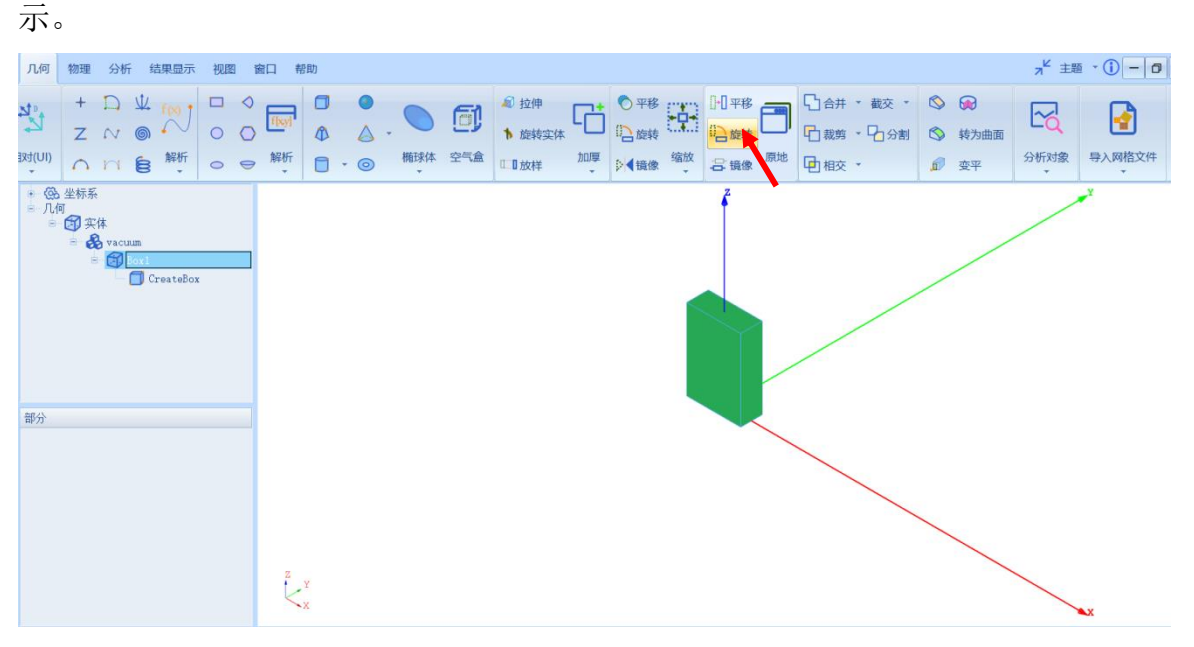

图 4-12 对 Box1 进行旋转复制

点击**旋转**按钮之后在弹出的窗口中修改旋转复制的参数,按照图 4-13 所示 修改参数。

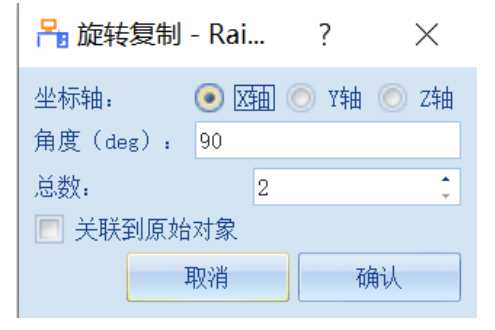

图 4-13 修改旋转复制的参数

坐标轴:X轴

角度(deg): 90

总数:2

点击确认完成复制,再选择刚复制的对象 Box1\_1,按照上述操作进行旋转 复制操作,按照图 4-14 所示修改参数。

 評価
 旅转复制 - Rai...
 ?
 ×

 坐标轴:
 ○
 X轴
 ○
 Y轴
 ○
 Z轴

 角度(deg):
 90

 总数:
 3
 3

 ●
 关联到原始对象

图 4-14 修改复制参数

坐标轴: Z 轴

角度(deg): 90

总数:3

完成旋转复制操作后的几何模型如图 4-15 所示。

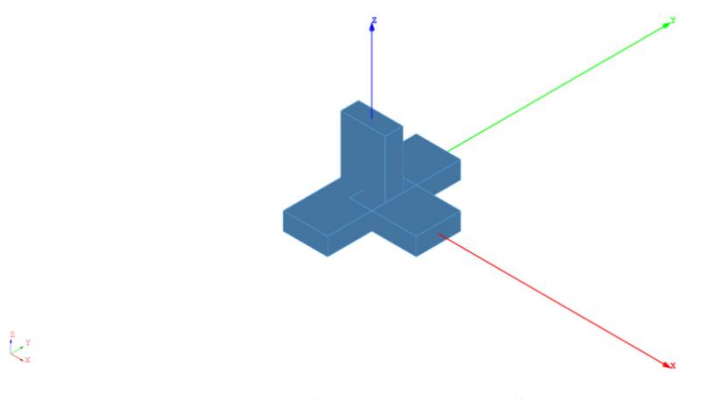

图 4-15 旋转复制后的几何模型

选择 Box1、Box1\_1、Box1\_1\_1、Box1\_1\_2 几何对象,在几何菜单中选择 合并,如图 4-16 所示。

| 几何         | 物理                                                                               | 分析                                                                 | ī 翁                                        | 吉果显示                                    | 视图          | ) 窗[ | コ 帮助        | w |   |             |                   |                                                                                                    |                                                       |    |                                  |                |        |                   |                     | א <sup>ב</sup> ± | i • (i) – 🗇  |
|------------|----------------------------------------------------------------------------------|--------------------------------------------------------------------|--------------------------------------------|-----------------------------------------|-------------|------|-------------|---|---|-------------|-------------------|----------------------------------------------------------------------------------------------------|-------------------------------------------------------|----|----------------------------------|----------------|--------|-------------------|---------------------|------------------|--------------|
| xt(UI)     | +<br>Z                                                                           | л<br>2<br>2                                                        | \/<br>©<br>€                               | f(x)<br>,<br>解析                         | 00          | ♦    | f[xy]<br>解析 |   | • | <b>前</b> 球体 | <b>(1)</b><br>252 | <ul> <li>√</li> <li>√</li></ul> | <ul> <li>○ 平移</li> <li>□ 旋转</li> <li>○ 【镜像</li> </ul> | 缩放 | □□ 平移<br>□□ 旋转<br>□□ 旋转<br>□□ 旋转 | 合并<br>裁剪<br>相交 | ▼ 截交 ▼ | (S)<br>(S)<br>(D) | <ul> <li></li></ul> | 分析对象             | 日本<br>与入网格文件 |
| * @<br>* M | 坐标系<br>Ţ<br>亩 -<br>↓<br>↓<br>↓<br>↓<br>↓<br>↓<br>↓<br>↓<br>↓<br>↓<br>↓<br>↓<br>↓ | 後<br>★<br>★<br>★<br>★<br>★<br>★<br>★<br>★<br>★<br>★<br>★<br>★<br>★ | num<br>Box1<br>D C<br>Box1<br>Box1<br>Box1 | reateBoo<br>uplicate<br>1<br>1_1<br>1_2 | :<br>Rotati | on   | Z Y X       |   |   |             |                   |                                                                                                    |                                                       |    |                                  |                |        |                   |                     |                  |              |

图 4-16 合并几何对象

合并对象之后双击 Box1,在几何窗口中修改透明度为 0.5,如图所 4-17 所

示。

| 🟪 几何 - RainbowStudi ? 🛛 🗙 |                |  |  |  |  |  |  |  |
|---------------------------|----------------|--|--|--|--|--|--|--|
| _ 几何 ——                   |                |  |  |  |  |  |  |  |
| 名称:                       | Box1           |  |  |  |  |  |  |  |
| 颜色:                       | [91, 170, 237] |  |  |  |  |  |  |  |
| 求解内部:                     | $\checkmark$   |  |  |  |  |  |  |  |
| 模式几何:                     |                |  |  |  |  |  |  |  |
| 材料:                       | vacuum 💌       |  |  |  |  |  |  |  |
| │模块:                      | <u>~</u>       |  |  |  |  |  |  |  |
| 万问:                       | G1nba1         |  |  |  |  |  |  |  |
| 透明度:                      | 0.50           |  |  |  |  |  |  |  |
| 显示模式:                     | Inherit.       |  |  |  |  |  |  |  |
| 缺省                        | 取消 确认          |  |  |  |  |  |  |  |

图 4-17 修改透明度

## 4.1.4 仿真模型设置

接下来需要对几何模型设置各种相关的物理特性,包括模型的边界条件, 网格参数等。

#### 4.1.4.1 添加端口激励

创建几何模型后,用户可以为几何模型设置各种端口激励方式和参数。在 工程管理树中,Rainbow系列软件把这些新增的端口激励添加到工程树的激励 端口目录下。

将选择模式修改为面选模式,如图 4-18 所示。

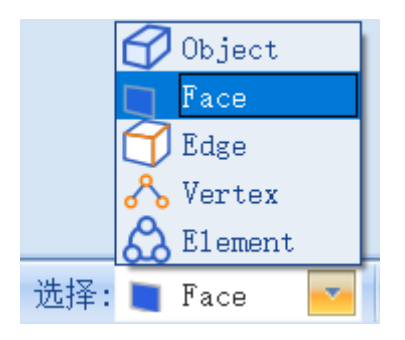

图 4-18 修改选择模式为面选模式

选择几何模型的顶面,为其添加波端口,如图 4-19 所示。

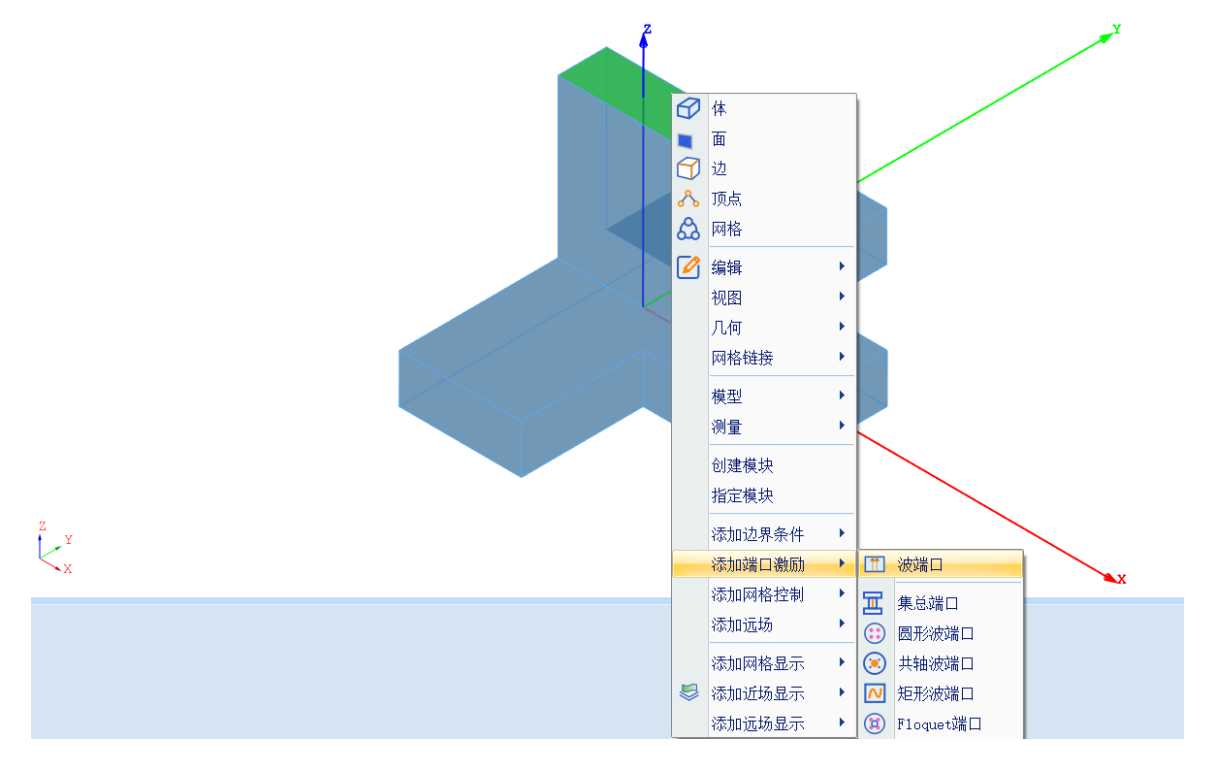

图 4-19 添加波端口

在弹出的波端口设置对话框点击确认按钮完成设置,如图 4-20 所示。

| 濐 波端口激励 - Rainbow                                 | ? | ×    |
|---------------------------------------------------|---|------|
| 名称: P1<br>┌端口归──化: ────                           |   | 🔲 启用 |
| <ul> <li>不要重新归一化</li> <li>重新归一化所有端口 50</li> </ul> |   |      |
|                                                   |   |      |
|                                                   |   |      |
|                                                   |   |      |
|                                                   |   |      |
| 取消                                                |   | 确认   |

图 4-20 确认波端口设置

接下来打开**激励端口**目录下的 P1,可以找到刚添加的波端口 1,如图 4-21 所示。

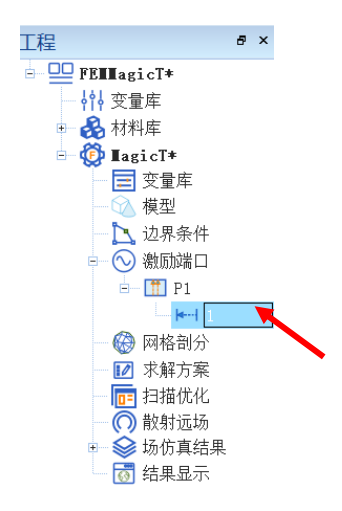

图 4-21 打开激励端口目录

双击1打开激励积分线窗口,点击**重置→V-**,修改积分线如图 4-22 所示。

| 🎦 激励积分线 - RainbowSt ? 🛛 🗙                     |                |   |            |  |  |  |  |  |  |
|-----------------------------------------------|----------------|---|------------|--|--|--|--|--|--|
| 名称: 1<br>┌参考阻抗:                               |                |   |            |  |  |  |  |  |  |
| 阻抗: 50                                        |                |   | 0          |  |  |  |  |  |  |
| <ul> <li>积分线:</li> <li>起始: 0,10,75</li> </ul> |                |   | mm         |  |  |  |  |  |  |
| 终点: 0,-10,76<br>编辑                            | 重置             | 交 | m          |  |  |  |  |  |  |
| 缺省                                            | V+<br>V-<br>U+ | 7 | <b></b> 确认 |  |  |  |  |  |  |

图 4-22 修改积分线

选择几何模型左侧的面,按照同样方式为其添加波端口,如图 4-23 所示。

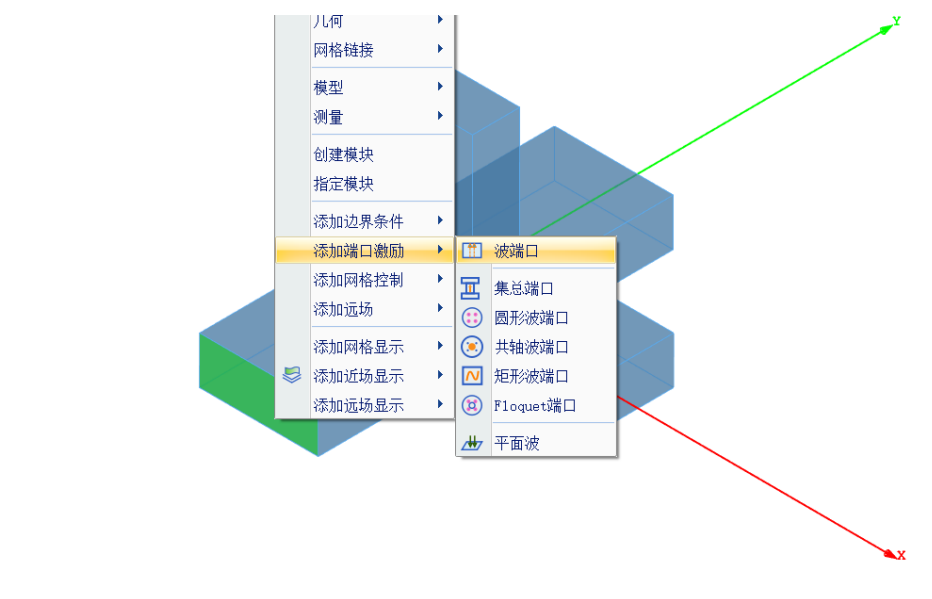

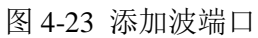

在弹出的波端口设置对话框点击确认按钮完成设置,如图 4-24 所示。

ζ<sub>x</sub>

| 濐 波端口激励 - Rainbow                               | ? | $\times$ |
|-------------------------------------------------|---|----------|
| 名称: P2<br>端口归一化:<br>● 不要重新归一化<br>● 重新归一化所有端口 50 |   | 启用       |
| ── 消除嵌入                                         |   |          |
|                                                 |   |          |
| 取消                                              |   | 确认       |

图 4-24 确认波端口设置

接下来打开**激励端口**目录下的 P2,可以找到刚添加的波端口 1,如图 4-25 所示。

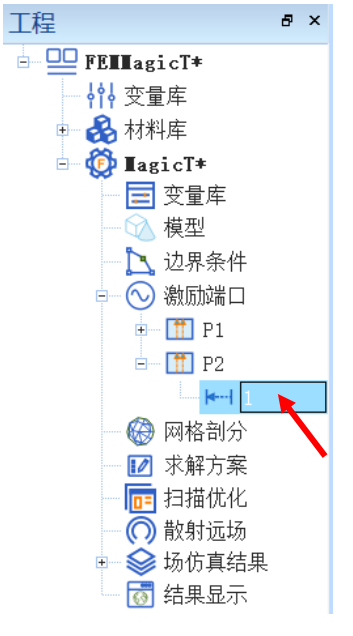

图 4-25 打开激励端口目录

双击1打开激励积分线窗口,点击**重置→V-**,修改积分线如图 4-26 所示。

| 🎦 激励                 | 积分线 -      | Rainbow | /St | ?  | $\times$ |
|----------------------|------------|---------|-----|----|----------|
| 名称: 1<br>┌参考阻打       | 抗. ——      |         |     |    |          |
| 阻抗:                  | 50         |         |     |    | 0        |
| - 积分线:               | 0 -75 10   |         |     |    |          |
| <sub>起》</sub><br>终点: | 0, -75, -1 | ,<br>LO |     |    | mm       |
| 编                    | 辑          | 重置      | •   | 交换 |          |
|                      |            | V+      |     |    |          |
| 缺省                   |            | U+      |     | 确认 |          |
|                      |            | U-      |     |    |          |

图 4-26 修改积分线

选择几何模型前侧的面,按照同样方式为其添加波端口,如图 4-27 所示。

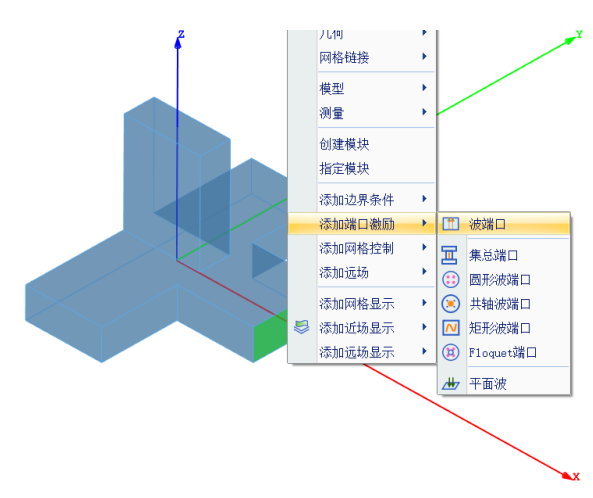

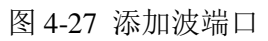

在弹出的波端口设置对话框点击确认按钮完成设置,如图 4-28 所示。

| 🎦 波端口激励 - F                                  | Rainbow     | ? | $\times$ |
|----------------------------------------------|-------------|---|----------|
| 名称: P3<br>化:                                 |             |   | 🔳 启用     |
| <ul> <li>不要重新归一(</li> <li>重新归一化所有</li> </ul> | 七<br>有端口 50 |   | 0        |
| 消除嵌入                                         |             |   |          |
|                                              |             |   |          |
|                                              | 取消          | 7 | 确认       |

图 4-28 确认波端口设置

接下来打开**激励端口**目录下的 P3,可以找到刚添加的波端口 1,如图 4-29 所示。

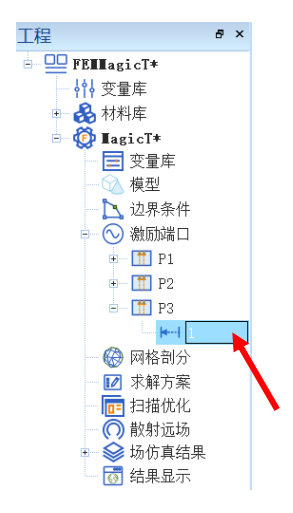

图 4-29 打开激励端口目录

双击1打开激励积分线窗口,点击**重置→V-**,修改积分线如图 4-30 所示。

| 🔒 激励积分线 - RainbowSt ? 🛛 🗙 |            |           |     |   |    |  |  |  |  |  |
|---------------------------|------------|-----------|-----|---|----|--|--|--|--|--|
| 名称: 1                     |            |           |     |   |    |  |  |  |  |  |
| 「参考阻」                     | 抗: ——      |           |     |   |    |  |  |  |  |  |
| 阻抗:                       | 50         |           |     |   | 0  |  |  |  |  |  |
| - 积分线:                    |            |           |     |   |    |  |  |  |  |  |
| 起始:                       | 75, -7. 10 | )543e-15, | 10  |   | nm |  |  |  |  |  |
| 终点:                       | 75, -7. 10 | )543e-15, | -10 |   | mm |  |  |  |  |  |
| 编                         | 辑          | 重置        | •   | 交 | 换  |  |  |  |  |  |
|                           |            | V+        |     |   |    |  |  |  |  |  |
| V                         |            |           |     |   |    |  |  |  |  |  |
| 缺省                        | Ì          | U+        |     | 貧 | 角认 |  |  |  |  |  |
|                           |            | U-        |     |   |    |  |  |  |  |  |

图 4-30 修改积分线

使用 Alt+鼠标左键旋转几何模型,选择几何模型右侧的面,按照同样方式 为其添加波端口,如图 4-31 所示。

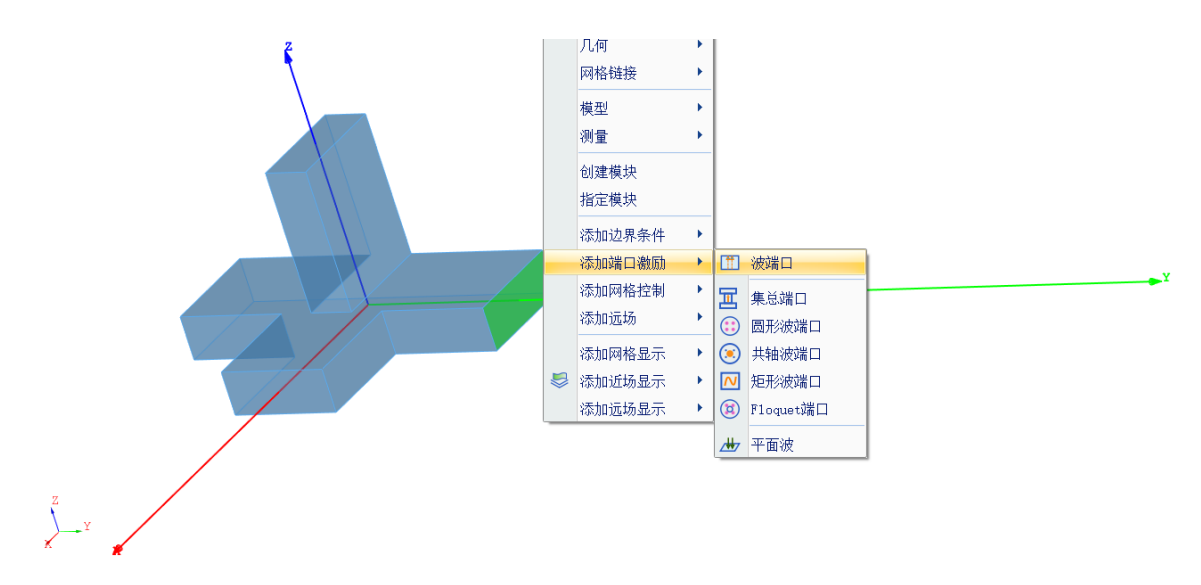

图 4-31 添加波端口

在弹出的波端口设置对话框点击确认按钮完成设置,如图 4-32 所示。

| 🎦 波端口激励 -                                  | Rainbow      | ? | $\times$ |
|--------------------------------------------|--------------|---|----------|
| 名称: P4<br>                                 |              |   | 🔳 启用     |
| <ul> <li>不要重新归一</li> <li>重新归一化府</li> </ul> | -化<br>有端口 50 |   | 0        |
| 🔲 消除嵌入                                     |              |   |          |
|                                            |              |   |          |
|                                            |              |   |          |
|                                            | 取消           |   | 确认       |

图 4-32 确认波端口设置

接下来打开**激励端口**目录下的 P4,可以找到刚添加的波端口 1,如图 4-33 所示。

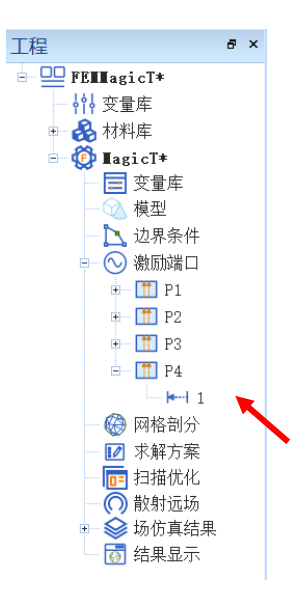

图 4-33 打开激励端口目录

\_ . .

双击1打开激励积分线窗口,点击**重置→V-**,修改积分线如图 4-34 所示。

| ▲ 激励积分线 - RainbowSt ? × |          |                    |   |    |  |  |  |  |  |
|-------------------------|----------|--------------------|---|----|--|--|--|--|--|
| 名称: 1                   |          |                    |   |    |  |  |  |  |  |
| 参考阻抗                    | 抗: ——    |                    |   |    |  |  |  |  |  |
| 阻抗:                     | 抗: 50    |                    |   |    |  |  |  |  |  |
| └ 积分线:                  |          |                    |   |    |  |  |  |  |  |
| 起始:                     | 1.06581@ | 1.06581e-14,75,10  |   |    |  |  |  |  |  |
| 终点:                     | 1.06581@ | 1.06581e-14,75,-10 |   |    |  |  |  |  |  |
| 编                       | 辑        | 重置                 | • | 交换 |  |  |  |  |  |
|                         |          | V+                 |   |    |  |  |  |  |  |
|                         |          | V-                 |   |    |  |  |  |  |  |
| 缺省                      | Ê        | U+                 |   | 确认 |  |  |  |  |  |
| /                       |          | U-                 |   |    |  |  |  |  |  |
|                         |          |                    |   |    |  |  |  |  |  |

图 4-34 修改积分线

## 4.1.5 仿真求解

## 4.1.5.1 设置仿真求解器

下一步,用户需要设置为模型分析设置求解器所需要的仿真频率及其选项,以及可能的频率扫描范围。在工程管理树中,Rainbow系列软件把这些新增的求解器参数和频率扫描范围添加到设计的**求解方案**目录下。选择菜单**分析 →添加求解方案**,如图 4-35 所示。并在如图 4-36 所示的求解器设置对话框中 修改求解器参数。

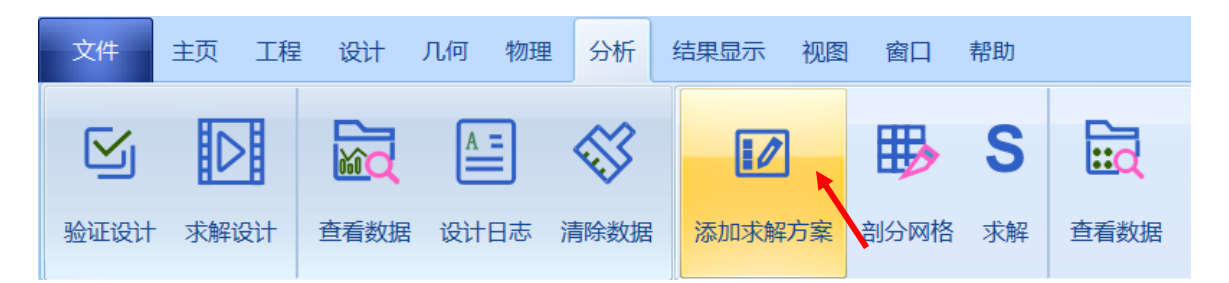

图 4-35 添加求解方案操作

➡ 求解器设置 - RainbowStudio 9.0 ? ×

| 常规 自适应<br>常规                   |                  |          |
|--------------------------------|------------------|----------|
| 名称: FEM1                       |                  | ☑ 启用     |
| 频率: 4                          |                  | GHz      |
| └───────────────────────────── |                  |          |
| 数据精度:                          | Single Precision | <b>T</b> |
| 基函数介数:                         | First Order      | <b>T</b> |
| 📃 启用迭代求解                       |                  |          |
| 相对剩余:                          | 0.001            |          |
| 最大迭代步幅:                        | 0.001            |          |
|                                |                  |          |
| 缺省                             | 取消               | 确认       |

➡求解器设置 - RainbowStudio 9.0 ? ×

| 常规  自适应                   |         |
|---------------------------|---------|
| _ 迭代参数:                   |         |
| 每步最大细化单元数目比例:             | 0.3     |
| Maximum Number of Passes: | 6       |
| ● 最大能量差值(DeltaS):         | 0.02    |
| 💿 启用收敛矩阵:                 | 设置幅度/相位 |
|                           |         |
|                           |         |
|                           |         |
|                           |         |
|                           |         |
|                           |         |
| 缺省                        | 取消 确认   |

图 4-36 设置求解器

频率: 4 GHz

数据精度: Single Precision 基函数介数: First Order 每步最大细化单元数目比例: 0.3 Maximum Number of Passes: 6 最大能量差值(Deltas): 0.02

4.1.5.2 添加扫频方案

在**求解方案**目录下打开刚添加的 FEM1,在其右键菜单中选择扫频方案→ 添加扫频方案,如图 4-37 所示,按照图 4-38 所示设置扫频方案。

| 🚺 求解  | 方案           |       |   |         |   |        |  |
|-------|--------------|-------|---|---------|---|--------|--|
|       | 8            | 删除    |   | De1     |   |        |  |
|       | 0            | 属性    |   | Shift+P |   |        |  |
| 🥪 场仿: | $\checkmark$ | 标签    |   | Shift+T |   |        |  |
| 🐻 结果  | $\otimes$    | 启用/禁用 |   |         |   |        |  |
|       | ₿            | 剖分网格  |   |         |   |        |  |
|       | S            | 求解    |   |         |   |        |  |
|       | ~            | 清除数据  |   |         |   |        |  |
|       |              | 查看数据  |   |         |   |        |  |
|       |              | 仿真迭代数 | 据 |         |   |        |  |
|       | <u>^=</u>    | 仿真日志  |   |         |   |        |  |
|       |              | 扫频方案  |   | •       | - | 添加扫频方案 |  |
|       |              |       |   |         |   | Ami    |  |
|       |              |       |   |         |   | 王加加    |  |

图 4-37 添加扫频方案

| 🎦 仿真扫描              | 频率方案 - Rainbo      | ? × |
|---------------------|--------------------|-----|
| - 常规<br>- 夕称・ FreeS | ween 1             |     |
| - 扫描                | ncom 1             |     |
| 扫描类型:               | Interpolating 💌    | 选项  |
| ┌频率: ───            |                    |     |
| 选择方法:               | Linear by number 💌 | 列举  |
| 起始:                 | 3. 4               | GHz |
| 终止:                 | 4                  | GHz |
| 数目:                 | 1001               |     |
|                     |                    |     |
| 缺省                  | 取消                 | 确认  |

图 4-38 设置扫频方案

扫描类型: Interpolating

选择方法: Liner by

number

起始: 3.4 GHz

数目:1001

4.1.5.3 求解

完成上述任务后,用户可以选择菜单**分析→验证设计**如图 4-39 所示,验证 模型设置是否完整,点击验证设计后会出现如图 4-40 所示的验证有效性界面。

| 文件   | 主页              | 工程           | 设计               | 几何 物理      | 1 分析                                                                   | 结果显示                            | 视图    | 窗口   | 帮助             |      |                    |                    |
|------|-----------------|--------------|------------------|------------|------------------------------------------------------------------------|---------------------------------|-------|------|----------------|------|--------------------|--------------------|
| 验证设计 | <b>上</b><br>求解i | ورال<br>ورال | <b>正</b><br>查看数据 | A=<br>设计日志 | 清除数据                                                                   | 添加求解                            | 了了了。  | 副分网格 | <b>S</b><br>求解 | 直看数据 | <b>《</b> 》<br>清除数据 | <b>人</b><br>「 方真日志 |
|      |                 |              |                  |            | 图 4-39                                                                 | 验证设                             | 计操作   | 作    |                |      |                    |                    |
|      |                 |              |                  | A          | 验证模型                                                                   | <u>I</u> - R ?                  | )     | ×    |                |      |                    |                    |
|      |                 |              |                  |            | Geometr<br>Materia<br>Boundar<br>Solutio<br>Pattern<br>Mesh<br>Termina | y<br>1<br>y and Excit<br>n<br>1 | ation |      |                |      |                    |                    |
|      |                 |              |                  |            |                                                                        |                                 | 关闭    |      |                |      |                    |                    |

图 4-40 验证仿真模型有效性

下一步,选择菜单**分析→求解设计**启动仿真求解器分析模型如图 4-41 所示。用户可以利用任务显示面板来查看求解过程,包括进度和其它日志信息, 如图 4-42 所示。

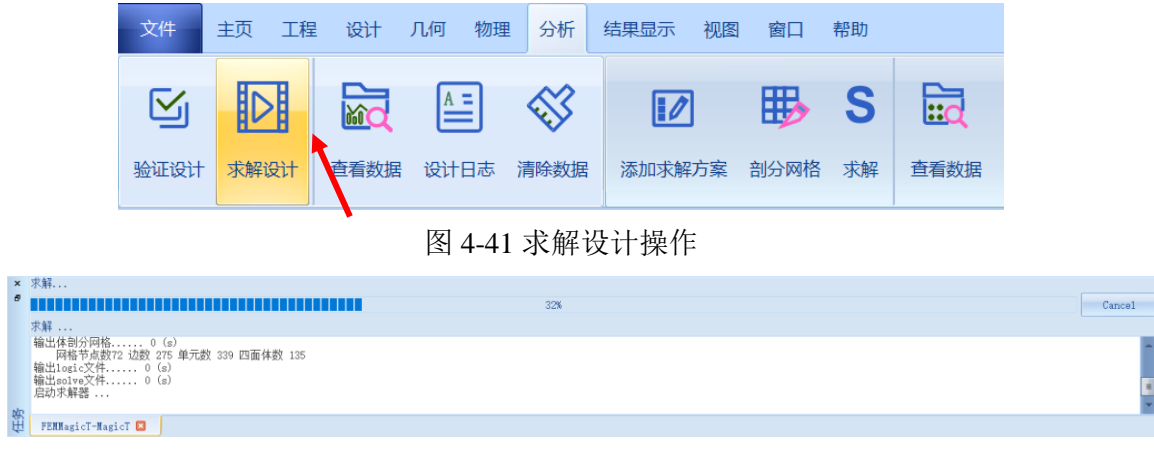

图 4-42 查看仿真任务进度信息

4.1.6 结果显示

4.1.6.1 近场电流显示

仿真结束后,用户可以查看几何模型上的电流、电场、磁场等分布与流动 情况。在工程管理树中,Rainbow系列软件把这些新增的结果显示添加到设计 的**场仿真结果**目录下。

几何 物理 分析 结果显示 视图 窗口 帮助 א<sup>ג</sup> ±ש י**ו) – ס** × 谷理
 体 😚 主体周期 💾 场域强度 📄 切换激励源显 PML 工作优先级 Ξ ∅∅ **†** \_₩  $\mathbf{C}$  $\bigotimes$ \$ 1 🚮 从属周期 ₴ 差分端口 在 → + 磁 坐标系 = 八所 = ① 实体 = 餐 vacuum = 餐 bool 管理 初始网格 曲面近似 边 🛆 体 球面 PML向导 波端口 集总端口 平面波 网格 添加近场显示 远场 1二 重新排序 ζ<sub>x</sub>

首先在物理菜单下单击切换激励源显示,如图 4-43 所示。

图 4-43 切换激励源显示操作

在切换场域激励源窗口选择 P1 激励源,如图 4-44 所示。

| 🎦 切换场域激励源 - Rainb | ?    | × |
|-------------------|------|---|
| _ 数据源:            |      |   |
| Source/Index /    | Name |   |
| e- 🔽 🎦 P1         |      |   |
|                   | 1    |   |
|                   | 1    |   |
| e- 🔲 🎦 P3         | _    | _ |
|                   | 1    | _ |
|                   | 1    |   |
|                   |      |   |
|                   |      |   |
|                   |      |   |
|                   |      |   |
|                   |      |   |
| 缺省取消              | 确    | 认 |

图 4-44 选择 P1 激励源

选择 Box1 对象,在其右键菜单中选择**添加近场显示→E 电场模**,如图 4-45 所示。

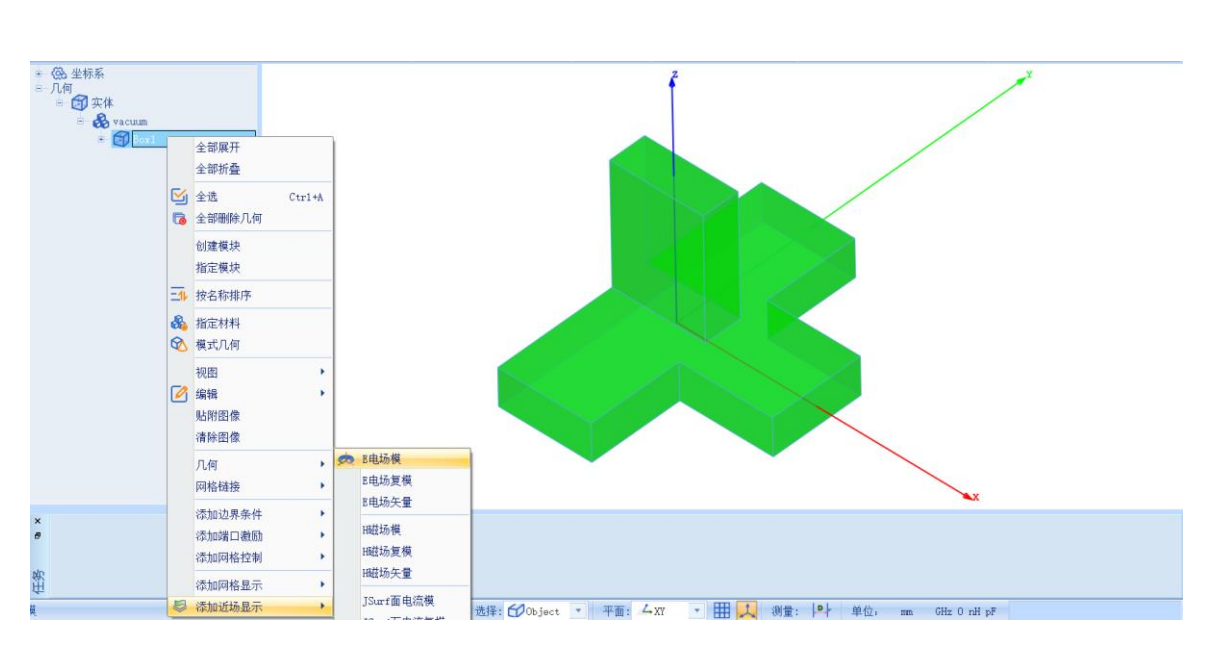

图 4-45 添加 E 电场模

在弹出的近场显示窗口中,按照图 4-46 修改参数。

| 器近场显示 - RainbowStudio 9.0 ? × |        |    |  |  |  |  |  |  |  |  |
|-------------------------------|--------|----|--|--|--|--|--|--|--|--|
| 名称: EMag1                     |        |    |  |  |  |  |  |  |  |  |
| ┌方案 变量                        |        |    |  |  |  |  |  |  |  |  |
| 方案: FEM1:FinalPass            |        | •  |  |  |  |  |  |  |  |  |
| 频率: 4                         |        | •  |  |  |  |  |  |  |  |  |
| 相位: 0                         |        |    |  |  |  |  |  |  |  |  |
|                               |        |    |  |  |  |  |  |  |  |  |
|                               |        |    |  |  |  |  |  |  |  |  |
|                               |        |    |  |  |  |  |  |  |  |  |
|                               |        |    |  |  |  |  |  |  |  |  |
|                               |        |    |  |  |  |  |  |  |  |  |
| 缺省 取消                         | ۵<br>T | 甸认 |  |  |  |  |  |  |  |  |

图 4-46 修改近场显示参数

近场电流显示结果如图 4-47 所示。

× ×

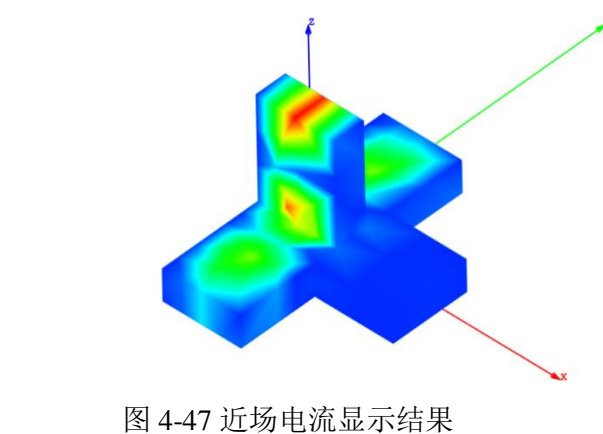

### 4.1.6.2 S参数图表显示

仿真结束后,系统可以创建各种形式的视图,包括线图,曲面和极坐标显示,天线辐射图等。在工程管理树中,Rainbow系列软件把这些新增的视图显示添加到设计的结果显示目录下。选择菜单结果显示→SYZ 参数图表→2 维矩形线图,如图 4-48 所示,并在如图 4-49 所示的控制对话框中输入如下控制参数来添加 S 参数结果。

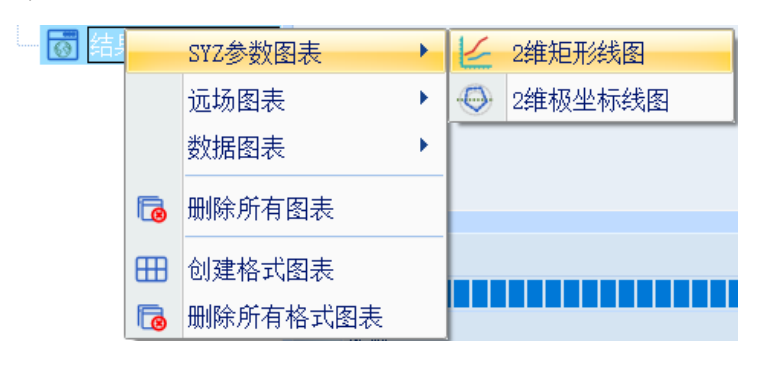

图 4-48 生成二维矩阵线图

🖰 Rainbow图表生成器 - 1D Rect Chart - RainbowStudio 9.0

 $\times$ 

?

| 致据源: 一                                 |                                                     |   | 「结」                | 果:                |                  |                                                        |  |  |
|----------------------------------------|-----------------------------------------------------|---|--------------------|-------------------|------------------|--------------------------------------------------------|--|--|
| 参数扫描:                                  | Nu11                                                | • | 类                  | 9J:               | 项:               | 函数:                                                    |  |  |
| 方案:                                    | A11                                                 | • | SY<br>VS           | Z-Parameter<br>WR | S<br>Y           | PhaseRad<br>PhaseRadCont                               |  |  |
| [1] FEM1:A<br>[3] FEM1:F<br>[6] FEM1:F | daptPass:Modal<br>inalPass:Modal<br>regSweepl:Modal |   |                    |                   | Ż<br>Q<br>L<br>C | Rea1<br>dB10<br>dB10Normalize<br>dB20<br>dB20Normalize |  |  |
|                                        |                                                     |   | 一数排                | 居过滤:              |                  |                                                        |  |  |
|                                        |                                                     |   | X: Frequency 💌 All |                   |                  |                                                        |  |  |
|                                        |                                                     |   |                    | Quantity $ abla$  |                  | Value 🛛                                                |  |  |
|                                        |                                                     |   | 1                  | In                | P1:1             |                                                        |  |  |
|                                        |                                                     |   | 2                  | Out               | A11              |                                                        |  |  |
|                                        |                                                     |   |                    |                   |                  |                                                        |  |  |
|                                        |                                                     |   |                    |                   |                  |                                                        |  |  |

#### 图 4-49 设置图表参数

方案: [6]

项: S

# 类别: SYZ-Parameter

函数: dB20

In: P1:1

**Out:** All

S参数图表结果如图 4-50 所示。

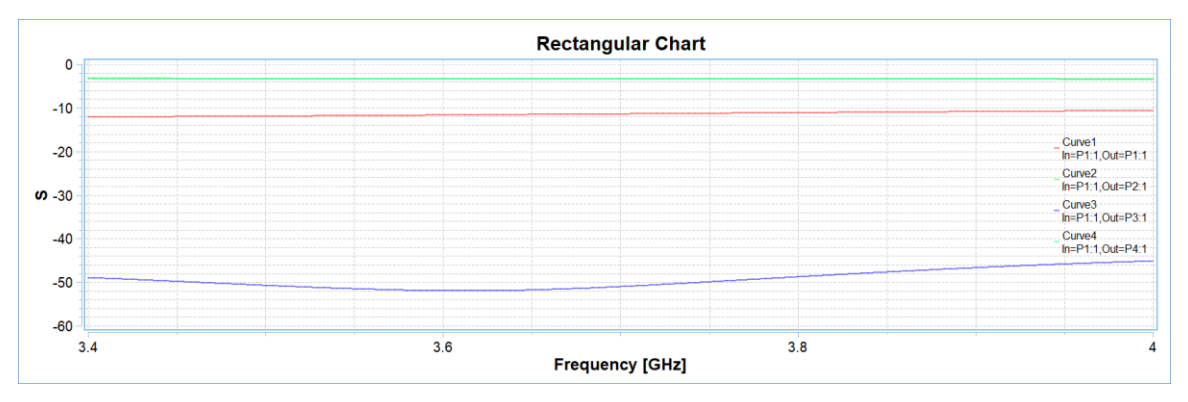

图 4-50 S 参数结果显示

S参数相位图设置如图 4-51 所示。

| <mark>우</mark> Rainbow图表生成器 - 1D Rect Chart - RainbowStudio 9.0 ? |                                                   |        |                        |                               |                        |                                         |              |      |  |  |
|-------------------------------------------------------------------|---------------------------------------------------|--------|------------------------|-------------------------------|------------------------|-----------------------------------------|--------------|------|--|--|
| 数据源: 一<br>参数扫描:<br>方案:<br>[1] FEM1:<br>[3] FEM1:                  | Nill<br>All<br>AdaptPass:Modal<br>FinalPass:Modal | ¥<br>¥ | - 结』<br>类別<br>SY<br>VS | 果:<br>列:<br>Z-Parameter<br>WR | 项:<br>S<br>Y<br>Z<br>Q | 函数:<br>PhaseR<br>PhaseR<br>Real<br>dB10 | id<br>idCont |      |  |  |
| TOJ PEMI.                                                         | 1293w2991.MUU41                                   |        | - 数i<br>X:             | 居过滤:<br>Frequency _ A1:       |                        | dB 10Noi<br>dB20<br>dB20Noi             | malize       | ·    |  |  |
|                                                                   |                                                   |        | 1                      | Quantity V                    | P1:1                   | Value                                   |              |      |  |  |
|                                                                   |                                                   |        | 2                      | Out                           | P2:1;P4:1              |                                         |              |      |  |  |
|                                                                   |                                                   |        |                        |                               |                        | 新增图表                                    | ¥            | -iii |  |  |

图 4-51 S 参数相位图设置

方案: [6]

项: S

In: P1:1

Out: P2:1; P4:1

类别: SYZ-Parameter

函数: PhaseRadCont

S参数相位图结果如图 4-52 所示。

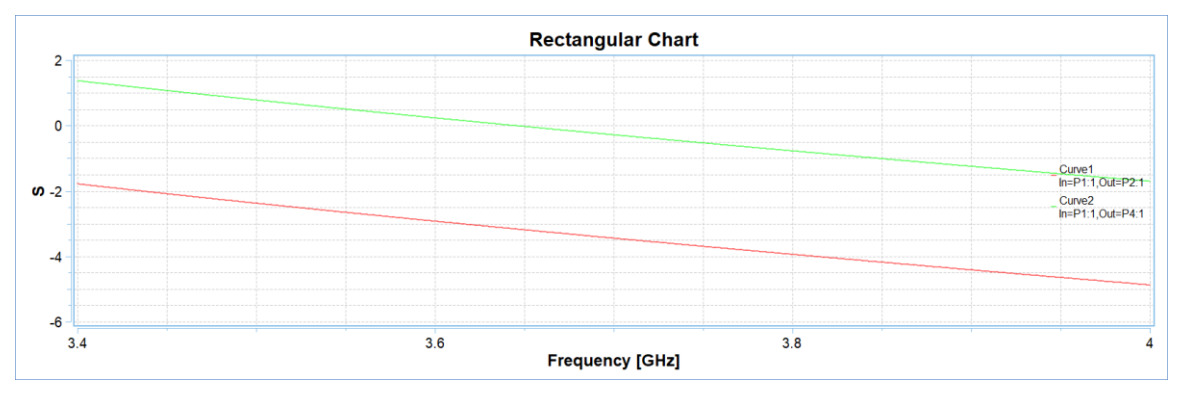

图 4-52 S 参数相位图结果